## FenixEdu @FC

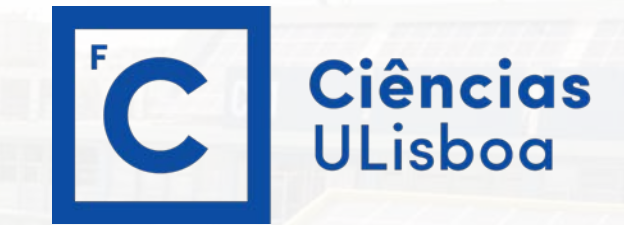

#### Inscrições

- . introdução
- . acesso FenixEdu
- . inscrição exemplo

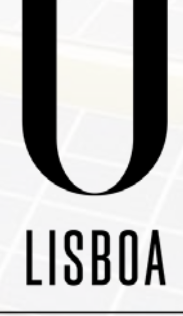

UNIVERSIDADE

**DE LISBOA** 

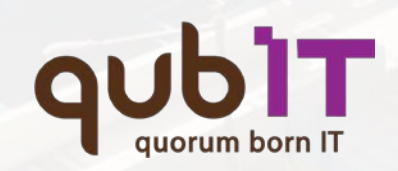

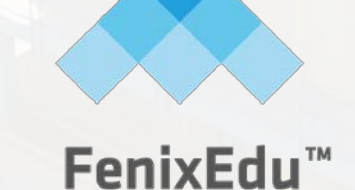

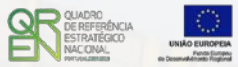

#### **introdução** . inscrições online **FenixEdu**

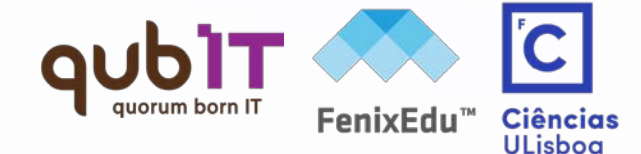

De modo a realizar a sua inscrição, garanta que a sua conta de Aluno está válida e que as respectivas credenciais da conta FCUL (@alunos.fc.ul.pt) estão actualizadas.

 verifique os dados da sua conta no portal de Ciências em <u>https://ciencias.ulisboa.pt/</u> e, se necessário,

. recupere a sua password utilizando os mecanismos para tal em

https://ciencias.ulisboa.pt/RecuperarPassword

#### acesso FenixEdu . autenticação

Ciências Facul

ULisboa

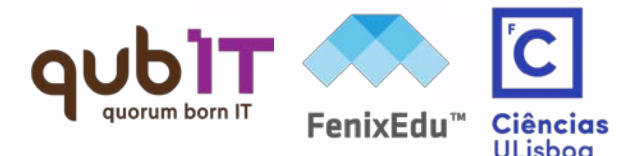

#### https://fenix.ciencias.ulisboa.pt/

Insira o seu utilizador e respectiva palavra-passe

| Email:         |      |      |
|----------------|------|------|
|                |      |      |
| Palavra-passe: |      |      |
|                |      |      |
|                | <br> | <br> |

ENTRAR

limpar

Sistema de A

Efectue a autenticação FenixEdu com o seu email de utilizador (<u>fcNNNN@alunos.fc.ul.pt</u>) e password na **FCUL** 

Por questões de segurança, por favor feche o seu browser quando terminar de aceder aos serviços que necessitam de autenticação!

Este sistema de autenticação tal como outros sistemas da FCUL, utiliza Cookies. Ao realizar autenticação nestes sítios aceita a sua utilização.

Recuperar Palavra Passe | Criar Conta

Language English Portuguese

#### acesso FenixEdu . autenticação

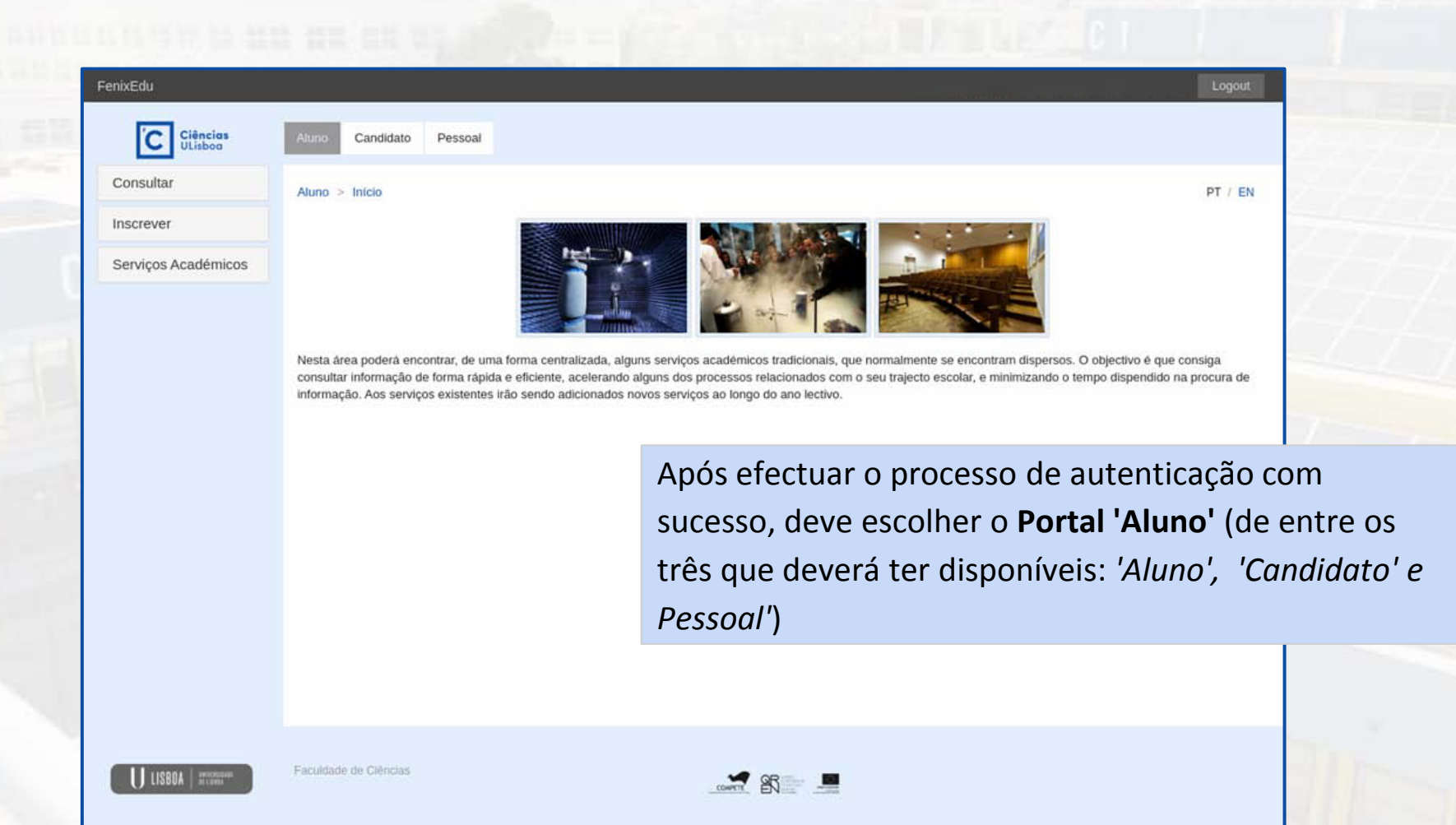

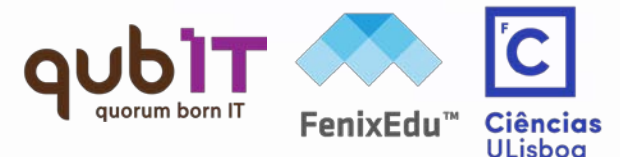

| FenixEdu                 | 1                                                                                                    |                                                                                                    |
|--------------------------|----------------------------------------------------------------------------------------------------|----------------------------------------------------------------------------------------------------|
| Ciências<br>ULisboa      | Aluno Candidato Pessoal                                                                                                    |                                                                                                    |
| Consultar<br>Inscrever 2 | Aluno > Início                                                                                                    | De modo a realizar as suas inscrições,<br><b>1</b> . seleccione a opção " <b>Aluno</b> " no menu<br>de topo, |
| Serviços Académicos      | Nesta área poderá encontrar, de uma forma cer<br>consultar informação de forma rápida e eficient<br>informação. Aos serviços existentes irão sendo | <b>2</b> . no menu lateral, expanda a opção<br>" <b>Inscrever</b> ";                                         |
|                          |                                                                                                    | <ul> <li>B. escolha a sub-opção "Processos de Inscrição" para se inscrever nas</li> </ul>                    |
| ~                        |                                                                                                    | frequentar.                                                                                                  |

C

Ciências ULisboa

**FenixEdu**<sup>™</sup>

aub

auorum born IT

| Proce       | essos de Inscrição                                               |                                                                                                    | 2         |
|-------------|------------------------------------------------------------------|----------------------------------------------------------------------------------------------------|-----------|
| Ano Lectivo | Plano Curricular                                                 | Passos do Processo                                                                                                    |           |
| 2016/2017   | Licenciatura Bolonha em Engenharia Informática - 3_Plano 2015/16 | <ol> <li>Instruções: Inscrição em Disciplinas</li> <li>Inscrição em Unidades Curriculares</li> <li>Inscrição em Turmas</li> <li>Inscrição em Turnos</li> <li>Conclusão</li> </ol> | Iniciar → |

#### Períodos de Inscrição a decorrer

| Semestre   | Plano Curricular                                 | Inscrição em          | Data de Inicio            |
|------------|--------------------------------------------------|-----------------------|---------------------------|
| 1 Semestre | Licenciatura Bolonha em Engenharia Informática - | Unidades Curriculares | 01-09-2016                |
| 2016/2017  | 3_Piano 2015/16                                  |                       | 01:20                     |
| 2 Semestre | Licenciatura Bolonha em Engenharia Informática - | Unidades Curriculares | 01-09-2016                |
| 2016/2017  | 3_Plano 2015/16                                  |                       | 01:21                     |
| 1 Semestre | Licenciatura Bolonha em Engenharia Informática - | Turmas                | 01-09-2016                |
| 2016/2017  | 3_Plano 2015/16                                  |                       | 01:22                     |
| 2 Semestre | Licenciatura Bolonha em Engenharia Informática - | Turmas                | 01- <mark>09</mark> -2016 |
| 2016/2017  | 3_Plano 2015/16                                  |                       | 01:22                     |
| 1 Semestre | Licenciatura Bolonha em Engenharia Informática - | Turnos                | 01-09-2016                |
| 2016/2017  | 3_Plano 2015/16                                  |                       | 01:23                     |
| 2 Semestre | Licenciatura Bolonha em Engenharia Informática - | Turnos                | 01-09-2016                |
| 2016/2017  | 3_Plano 2015/16                                  |                       | 01:23                     |

3

No ecrã de 'Processos de Inscrição',

1 + 2. deve seleccionar a opção "Iniciar"no período de inscrição pretendido; epode também ...

FenixEdu

ULisboa

**3**. consultar a informação dos restantes períodos de inscrição disponíveis.

01:23

|   | FenixEdu                         |                                                                                                    | Logout                                                             |                       |
|---|----------------------------------|----------------------------------------------------------------------------------------------------|--------------------------------------------------------------------|-----------------------|
|   | C Ciências<br>ULisboa            | Aluno Candidato Pessoal                                                                                                    |                                                                    |                       |
|   | Sair do Processo de<br>Inscrição | Inscrever > Inscrição em Disciplinas                                                                                                    | PT / EN                                                            | 2222                  |
|   |                                  | Instruções: Inscrição em Disciplinas                                                                                                    |                                                                    | 1244                  |
|   |                                  |                                                                                                    |                                                                    | 4447                  |
|   |                                  | Introdução                                                                                                    |                                                                    | 7                     |
|   |                                  | Na tabela encontra representados os grupos de disciplinas (linhas cinzentas), disciplinas em que não está in<br>(linhas verdes) e disciplinas com inscrição impossível (linhas vermelhas). As disciplinas que já concluiu não<br>inscrever. Os grupos de disciplinas estão hierarquizados de acordo com a estrutura do curso. | scalla (nac linhac a branca), dicelalinae aam ineericão confirmada |                       |
| 1 |                                  | Como Proceder                                                                                                    | No início do processo de i                                         | nscrição              |
|   |                                  | Atenção: As inscrições em grupos e em disciplinas devem ser feitas separadamente. Se seleccionar um gr<br>escolher apenas disciplinas ou apenas grupos de cada vez que fizer Guardar.                                                                                                    | dispõe de um conjunto de                                           | e instruções          |
|   |                                  | Inscrever em disciplinas:<br>Seleccione a(s) "checkbox(es)" e faça Guardar.                                                                                                    | que recomendamos leia c                                            | om a devida           |
|   |                                  | Desinscrever de disciplinas:<br>Desmarque a(s) "checkbox(es)" e faça Guardar.     Secolher errupes de disclutines:                                                                                                    | atenção,                                                           |                       |
|   |                                  | <ul> <li>Escolher groupo se hacephana.</li> <li>Seleccione a "checkbox" do grupo e faça Guardar. Só depois de Guardar é que aparecem as discipli</li> <li>Escolher disciplinas de opção:</li> </ul>                                                                                                    |                                                                    |                       |
|   |                                  | Carregar no link "Escolher Opção". Deverá inscrever-se primeiro nas disciplinas e nos grupos do cur<br>em "Escolher Opção" as alterações que não foram guardadas são perdidas. Antes de carregar em "E                                                                                                    | 1. dê início ao processo er                                        | m <b>"Continuar</b> " |
|   |                                  | Terminar o processo de inscriçao:<br>Depois de terminado o processo de consultar o seu Currículo do Aluno para e ver a to                                                                                                    |                                                                    |                       |
|   |                                  | ← Voltar   Continuar →                                                                                                    |                                                                    |                       |
|   | U LISBOA PROFESSION              | Faculdade de Clências                                                                                                    |                                                                    | BIT-                  |
|   |                                  |                                                                                                    |                                                                    |                       |

auorum born IT

**FenixEdu**<sup>™</sup>

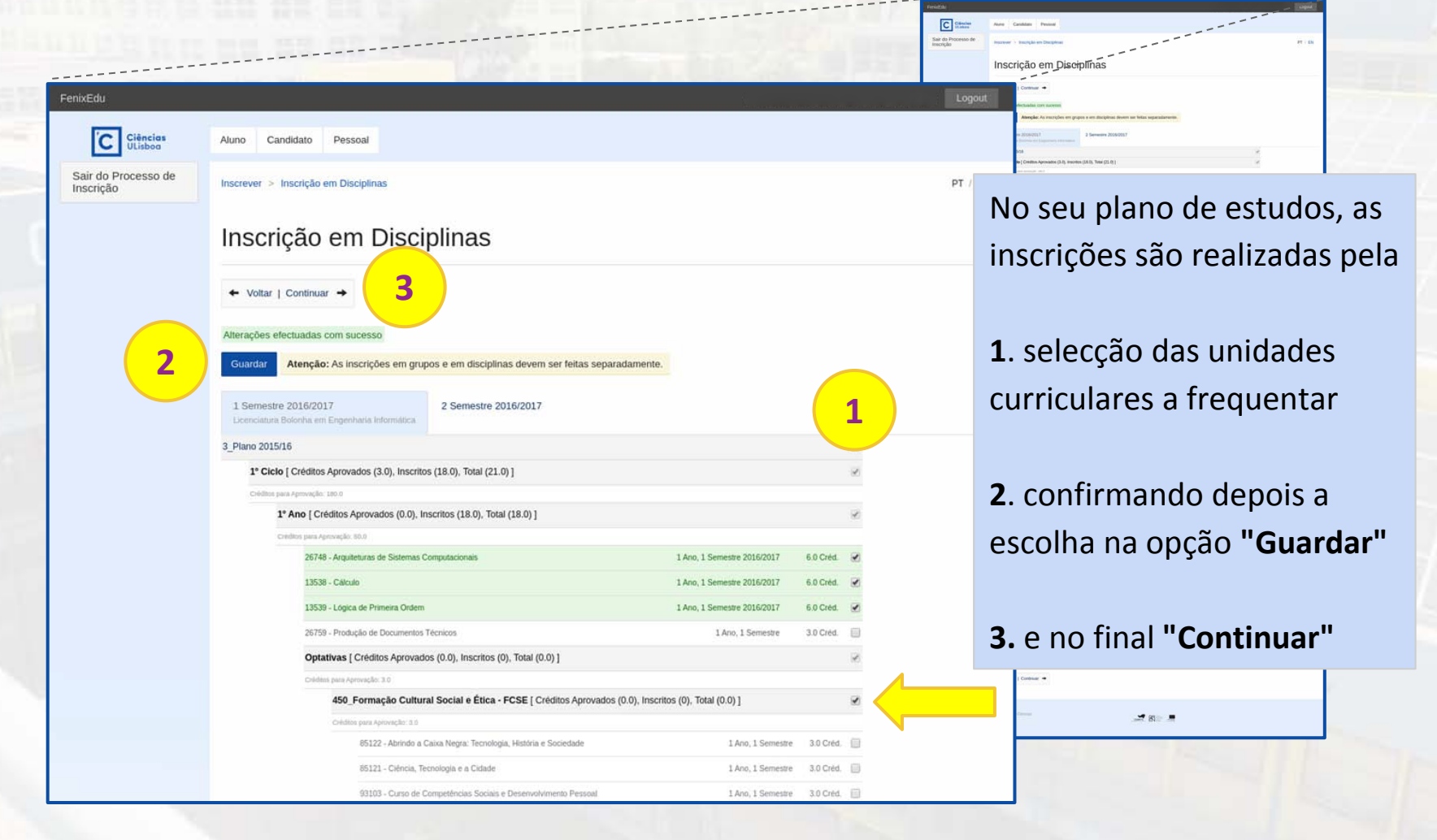

FenixEdu

ULisboa

#### **inscrição exemplo** . reserva de turmas

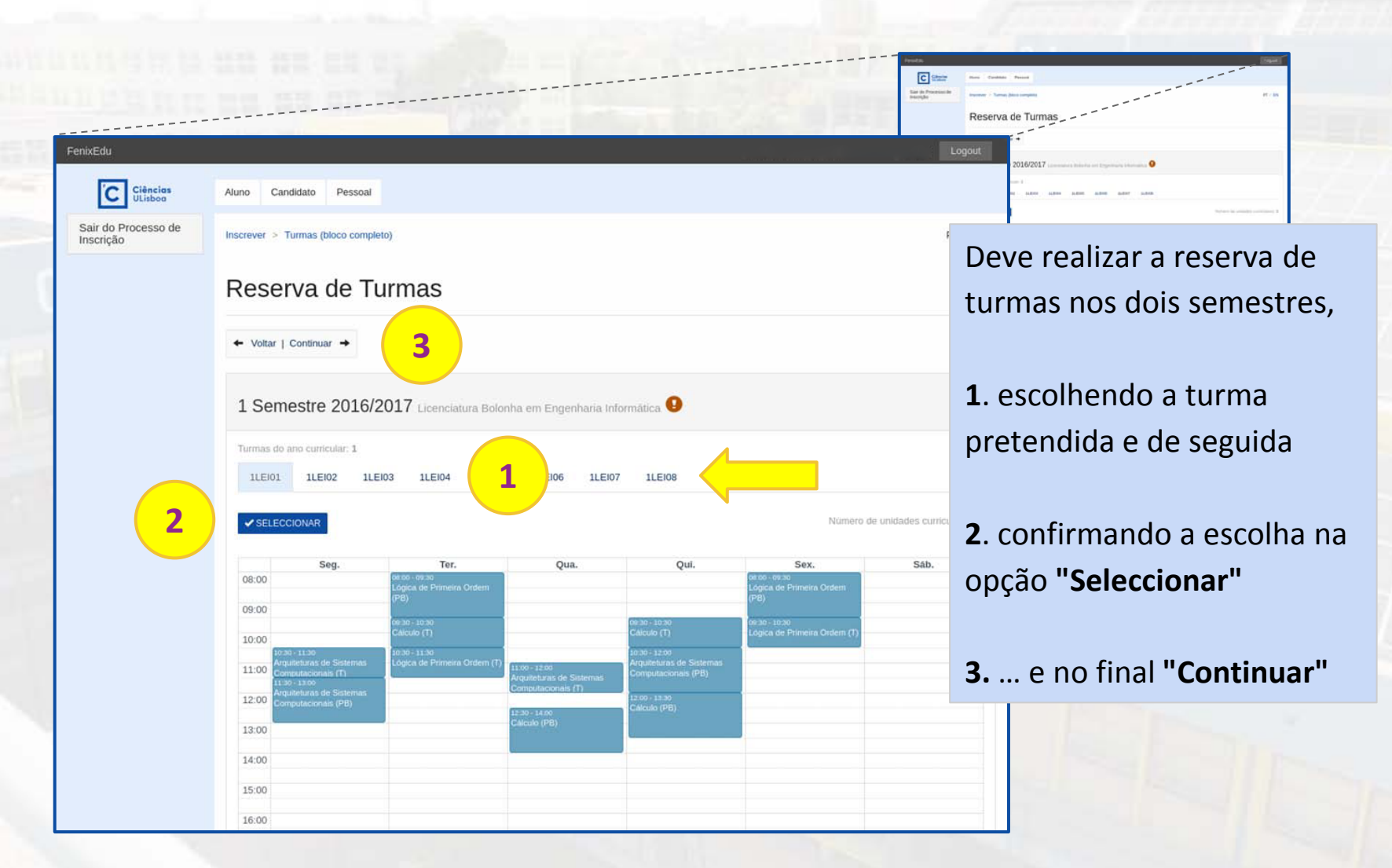

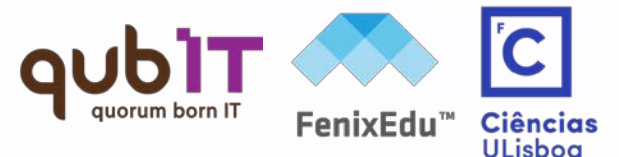

### **inscrição exemplo** . inscrição em turnos

| 5 | FenixEdu                         |                                                                                                    |                                                                       |                                                                                           |                                                 |         | Log            | out             |                                                                   |                                         |
|---|----------------------------------|----------------------------------------------------------------------------------------------------|-----------------------------------------------------------------------|-------------------------------------------------------------------------------------------|-------------------------------------------------|---------|----------------|-----------------|-------------------------------------------------------------------|-----------------------------------------|
|   | C Ciências ULisboa               | Aluno Candidato Pessoal                                                                                                    |                                                                       |                                                                                           |                                                 |         |                |                 | Adicionar Turno                                                   |                                         |
|   | Sair do Processo de<br>Inscrição | Inscrever > Inscrição em Turnos                                                                                                    |                                                                       |                                                                                           |                                                 |         | PT /           | EN              | TP2 Qui. 10:00 - 12:00 ; Qua. 10:00<br>12:00 ; Seg. 10:00 - 12:00 | •••                                     |
|   |                                  | Inscrição em Turn                                                                                                    | os                                                                    |                                                                                           |                                                 |         |                | — — m           | TP3 Qui. 12:00 - 14:00 ; Qua. 12:00<br>14:00 ; Seg. 12:00 - 14:00 | ••••••••••••••••••••••••••••••••••••••• |
|   |                                  | ← Voltar   Continuar →                                                                                                    |                                                                       |                                                                                           |                                                 |         |                |                 | TP6 Qui. 18:00 - 20:00 ; Qua. 18:00<br>20:00 ; Seg. 18:00 - 20:00 | •• O                                    |
|   |                                  | Turno adicionado ao horário.                                                                                                    |                                                                       |                                                                                           |                                                 |         |                |                 | TP1 Qui. 08:00 - 10:00 ; Qua. 08:00<br>10:00 ; Seg. 08:00 - 10:00 | ••• •                                   |
|   |                                  | 1 Semestre 2016/2017<br>Licenciatura Bolonha em Engenharia Informática                                                                                                    | 2 Semestre 2016/2017<br>Licenciatura Bolonha em Engenharia Informá    | ilica                                                                                     |                                                 |         |                |                 |                                                                   |                                         |
|   |                                  | Disciplinas frequentadas<br>Arquiteturas de Sistemas Computacionais                                                                                                    | Teórico Laboratório                                                   | Problemas /<br>Teórico-prático                                                            | Seminários                                      | Estágio | Orient<br>Tuto | Deve realiz     | zar a inscricão e                                                 | em                                      |
|   |                                  | Cálculo                                                                                                    | Inscrito ×                                                            | Inscrito ×                                                                                |                                                 |         |                | turnos nos      | dois semestres                                                    | 5,                                      |
|   |                                  | Lógica de Primeira Ordem                                                                                                    | Inscrito 🗙                                                            | Inscrito 🗙                                                                                |                                                 |         |                |                 |                                                                   |                                         |
|   |                                  | Horário actual:                                                                                                    |                                                                       |                                                                                           |                                                 |         |                | 1. escolhei     | ndo cada um do                                                    | )S                                      |
|   |                                  | Seg                                                                                                    | Ter Qua                                                               | Qui                                                                                       | Sex                                             |         | Sáb            | turnos pre      | tendidos                                                          |                                         |
|   |                                  | 08:00 00:00 00:000                                                                                                    | Primeira Ordem (PB                                                    |                                                                                           | koo - oo go<br>ógica de Primeira Ordem<br>TP11) | (PB     |                |                 |                                                                   |                                         |
|   |                                  | 10:00<br>10:00<br>10:00 11:00<br>10:00 - 11:00<br>10:00 - 10:00<br>10:00 - 10:00<br>10:00 - 10:00<br>10:00 - 10:00<br>10:00 - 1 | - T11)<br>Primeira Ordem (T                                           | Calculo (T - T11) L2<br>Calculo (T - T11) L2<br>10:30 - 12:00<br>Arquiteturas de Sistemas | 50 - 10 30<br>Ógica de Primeira Ordem<br>11)    | ι (T -  |                | <b>2</b> e no f | inal <b>"Continuar</b>                                            | ,11                                     |
|   |                                  | 12:00 Computacionais (1 - 111)<br>11:00 - 12:00<br>Arquiteturas de Sistemas<br>Computacionais (P8 - TP14)                                                                                                    | Arquiteturas de Sistemas<br>Computacionais (T - T11)<br>12:50 - 14:00 | L2:00 - 13:30<br>Calculo (PB - TP11)                                                      |                                                 |         |                |                 |                                                                   |                                         |
|   |                                  | 13:00                                                                                                    | Calculo (PB - TP11)                                                   |                                                                                           |                                                 |         |                |                 |                                                                   |                                         |
|   |                                  | 15:00                                                                                                    |                                                                       |                                                                                           |                                                 |         |                |                 |                                                                   |                                         |

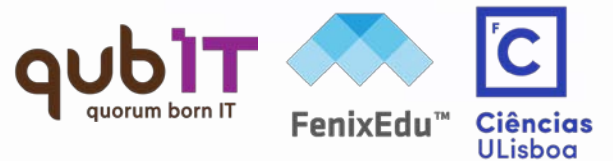

#### **inscrição exemplo** . conclusão

| nixEdu                    |                                                                            | Logout                                                                                                    |
|---------------------------|----------------------------------------------------------------------------|----------------------------------------------------------------------------------------------------|
| C Ciências                | Aluno Candidato Pessoal                                                    |                                                                                                    |
| onsultar                  | Aluno > Inscrever > Processos de Inscrição                                 | PT / EN                                                                                                    |
| screver                   |                                                                            |                                                                                                    |
| Processos de<br>Inscrição | Conclusão                                                                  |                                                                                                    |
|                           | ← Voltar   Finalizar →                                                     |                                                                                                    |
| erviços Académicos        |                                                                            |                                                                                                    |
|                           | Ano Lectivo Plano Curricular                                               | Passos do Processo                                                                                                    |
|                           | 2016/2017 Licenciatura Botonha em Engenharia Informática - 3_Plano 2015/16 | Instruções: Inscrição em Disciplinas     Inscrição em Unidades Curriculares     Inscrição em Turmas     Inscrição em Turmos     Conclusão     Conclusão |

Seleccionadas as unidades curriculares, efectuada a reserva de turma e escolhidos os turnos pretendidos, o processo de inscrição encontra-se **concluído**.

|Atenção| deve sempre seleccionar a opção "Finalizar" !

LISBOA I Internet

Faculdade de Cléricias

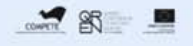

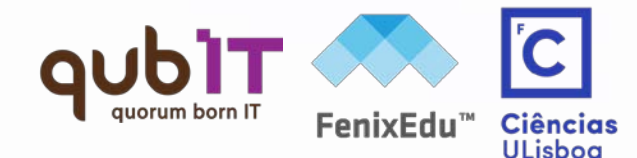

#### **inscrição exemplo** . inquéritos ULisboa

| FenixEdu            | a na ta anna ann                                                                                                    | Logout                                                                                                    |
|---------------------|----------------------------------------------------------------------------------------------------|----------------------------------------------------------------------------------------------------|
| Ciências<br>ULisboa |                                                                                                    |                                                                                                    |
|                     | Inquérito Estatístico                                                                                                    | PT / EN                                                                                                    |
|                     | Caro(a) aluno(a),<br>No âmbito das respostas ao inquérito de Registo de Alunos Inscritos e Diplomados do Ensino Superior (RAIDES) e ao inquérito estatístic<br>vez na ULisboa (Ficha Azul), agradecemos a colaboração no preenchimento de um conjunto de dados pessoais e académicos necessári<br>inquéritos.<br>O preenchimento destes dados é de carácter obrigatório, em particular para o inquérito anual de RAIDES16 da DGEEC que se encontra<br>Os dados caracterizadores que poderão sofrer alterações ao longo do seu percurso académico na ULisboa ficarão disponíveis para ediç<br>que os mantenha actualizados caso sofram alterações. Qualquer dificuldade no preenchimento dos seus dados por favor entre em conta<br>presente no final de todas as páginas do Portal Académico.<br>Obrigado. | No seguimento do processo<br>de inscrições, poderá ser<br>solicitado o preenchimento<br>de informação estatística<br>para o Gabinente de<br>Garantia da Qualidade da<br>Universidade de Lisboa<br>ou no seguimento de |
|                     |                                                                                                    | obrigações legislativas no<br>âmbito do Ensino Superior.                                                                                                    |
| U LISBOA   mentanan | Faculdade de Cléricias                                                                                                    |                                                                                                    |

aut

auorum born IT

**FenixEdu**<sup>™</sup>

### inscrição exemplo . conclusão

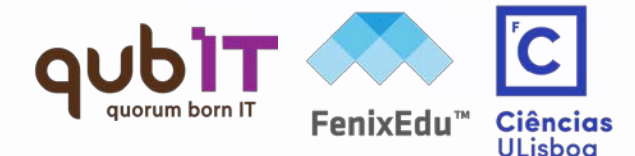

| FenixEdu                  |
|---------------------------|
| Ciências<br>ULisboa       |
| Consultar                 |
| Inscrever                 |
| Processos de<br>Inscrição |
| Serviços Académicos       |

**:: Importante ::** As inscrições iniciam-se em **Setembro**.

A partir desta altura pode efectivar as suas inscrições em unidades curriculares e na reserva de turma/turnos.

Para esclarecimento de dúvidas utilize o formulário de suporte FenixEdu (através do link no rodapé de cada página/ecrã da solução)

ou envie email para o endereço:

info.fcul@ciencias.ulisboa.pt

#### **operações disponíveis** . consulta de conta-corrente

| FenixEdu            |                                                                    |                                                    |
|---------------------|--------------------------------------------------------------------|----------------------------------------------------|
|                     |                                                                    |                                                    |
| ULisboa             | Aluno Candidato Pesso                                              | De modo a consultar a informação da                |
| Consultar 2         | Aluno > Início                                                     | sua conta-corrente e desse modo o                  |
| III Curriculo       |                                                                    | valor das prestações de propina,                   |
| III Horário         |                                                                    | 1 seleccione a oncão " <b>Aluno</b> " no menu      |
| Estatutos do Aluno  |                                                                    | de topo,                                           |
| Uisualizar Conta    | Nesta área poderá encontrar, de<br>consultar informação de forma r | <b>2</b> . e no menu lateral, expanda a opção      |
| Inscrever           | informação. Aos serviços existe                                    | "Consultar";                                       |
| Serviços Académicos |                                                                    | <b>3</b> . escolha a sub-opção " <b>Visualizar</b> |
|                     |                                                                    | Conta" para aceder ao total em dívida.             |

aut

FenixEdu

#### **operações disponíveis** . consulta de conta-corrente

| Aluno > Consultar > Visualizar Conta | PT / EN |
|--------------------------------------|---------|
| Detalhes da Conta                    |         |
|                                      |         |
| Detalhes                             |         |
| Número Fiscal                        |         |

Cliente Saldo em Dívida

Juros pendentes

0.00 €

Para consultar as referências MB para pagamento clique no separador Referências para Pagamento

#### Conta Corrente

| Doc. Pendentes | Extrato Pa                  | gamentos Referênc       | cias para Pagamento                                                                            |
|----------------|-----------------------------|-------------------------|------------------------------------------------------------------------------------------------|
| l†<br>Data     | Data de Italiano vencimento | Documento<br>Financeiro | Descrição                                                                                      |
| 2016-08-18     | 2016-08-18                  | ND INT/00000000         | Seguro Escolar [Licenciatura Bolonha em DIREITO -<br>2016/2017]                                |
| 2016-08-18     | 2016-08-18                  | 7/000000000             | Taxa de Inscrição [Licenciatura Bolonha em DIREITO -<br>2016/2017]                             |
| 2016-08-18     | 2016-08-18                  | ND INT/000000000        | <ul> <li>1º Prestação da Propina em Licenciatura Bolonha em<br/>DIREITO (2016/2017)</li> </ul> |

Nos detalhes da sua conta-corrente pode encontrar apresentadas ...

FenixEdu

ULisboa

 todas as dívidas (débitos e créditos) ainda não liquidados entre si e a
 Faculdade de Ciências da Universidade de Lisboa

119.47 €

119.47 €

#### operações disponíveis . referências Multibanco

| Conta Corrente                     |                                                                                                    |                                                                  |
|------------------------------------|----------------------------------------------------------------------------------------------------|------------------------------------------------------------------|
| Para consultar as referências MB p | ara pagamento clique no separador <b>Referências para Pagamento</b> .                                                                                                    |                                                                  |
| Data de vencimento                 | Descrição                                                                                                    | IT Referência de Pagamento                                       |
| 2016-08-18                         | <ul> <li>1º Prestação da Propina em Licenciatura Bolonha em DIREITO (2016/2017)</li> <li>Seguro Escolar [Licenciatura Bolonha em DIREITO - 2016/2017]</li> <li>Taxa de Inscrição [Licenciatura Bolonha em DIREITO - 2016/2017]</li> </ul>                                                                                                    | Entidade: [12345]<br>Referência: 100 001 890<br>Valor: 137.47 €  |
| 2016-08-18                         | <ul> <li>9º Prestação da Propina em Licenciatura Bolonha em DIREITO (2016/2017)</li> <li>8º Prestação da Propina em Licenciatura Bolonha em DIREITO (2016/2017)</li> <li>7º Prestação da Propina em Licenciatura Bolonha em DIREITO (2016/2017)</li> <li>6º Prestação da Propina em Licenciatura Bolonha em DIREITO (2016/2017)</li> </ul>                                                                                                    | Entidade: [12345]<br>Referência: 100 001 981<br>Valor: 1081.47 € |
|                                    | <ul> <li>5º Prestação da Propina em Licenciatura Bolonha em DIREITO (2016/2017)</li> <li>4º Prestação da Propina em Licenciatura Bolonha em DIREITO (2016/2017)</li> <li>3º Prestação da Propina em Licenciatura Bolonha em DIREITO (2016/2017)</li> <li>2º Prestação da Propina em Licenciatura Bolonha em DIREITO (2016/2017)</li> <li>1º Prestação da Propina em Licenciatura Bolonha em DIREITO (2016/2017)</li> <li>1º Prestação da Propina em Licenciatura Bolonha em DIREITO (2016/2017)</li> <li>Seguro Escolar (Licenciatura Bolonha em DIREITO - 2016/2017)</li> <li>Taxa de Inscrição [Licenciatura Bolonha em DIREITO - 2016/2017]</li> </ul> | Nos detalhes da sua conta-corrente,                              |
| 2016-10-20                         | 2º Prestação da Propina em Licenciatura Bolonha em DIREITO (2016/2017)                                                                                                    | <b>1</b> . ao escolher o separador ' <b>Referências</b>          |
| 2016-11-20                         | 3º Prestação da Propina em Licenciatura Bolonha em DIREITO (2016/2017)                                                                                                    | referências Multibanco a utilizar para                           |
| 2016-12-20                         | 4º Prestação da Propina em Licenciatura Bolonha em DIREITO (2016/2017)                                                                                                    | poder efectuar os pagamentos dos                                 |
| 2017-01-20                         | <ul> <li>5º Prestação da Propina em Licenciatura Bolonha em DIREITO (2016/2017)</li> </ul>                                                                                                    | valores em dívida                                                |
| 2017-02-20                         | 6º Prestação da Propina em Licenciatura Bolonha em DIREITO (2016/2017)                                                                                                    | E<br>Referência: 100 001 416<br>Valor: 118.00 €                  |
| 2017-03-20                         | 7º Prestação da Propina em Licenciatura Bolonha em DIREITO (2016/2017)                                                                                                    | Entidade: [12345]<br>Referência: 100 001 564<br>Valor: 118.00 €  |

FenixEdu

### operações disponíveis . pedidos de documentos

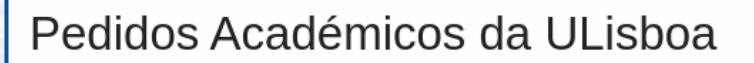

| Felixedu            | oltar               |                    |                    |
|---------------------|---------------------|--------------------|--------------------|
| C Ciências          | alhes da Matrícula  |                    |                    |
|                     | a de Início         | 27-09-20           | 01                 |
| Consultar           | de Matrícula        |                    |                    |
| Inscrever           | so                  | Licenciat          | ura                |
| morever             | ado Actual          | Matricula          | do                 |
| Serviços Académicos | crições no Ano Corr | ente 7             |                    |
| III Os meus pedidos |                     |                    |                    |
| 1                   | viços Acade         | émicos             | 2                  |
|                     | istórico de Pedidos | O Novo Pedido A    | cadémico           |
|                     | Pedidos Novos Ped   | lidos por concluir | Pedidos por entreç |
|                     | Não foram encontrad | os resultados      |                    |
|                     |                     |                    |                    |

Para obter o comprovativo de inscrição, seleccione "**Aluno**" no menu de topo,

 expandindo depois no menu lateral a opção "Serviços Académicos" e de seguida "Os meus pedidos";

 no novo ecrã pode proceder à criação de novos pedidos e consultar o histórico dos mesmos.

Ilisbog

# LISBOA UNIVERSIDADE DE LISBOA

# FenixEdu™

quorum born IT www.qub-it.com